附件1

## 2024 届毕业生信息核对工作 学生端操作手册

一、注册管理信息系统学籍信息核对

(一)注册系统登录

学生在规定时间内登录兰州大学 OA 系统,在"快速导航"栏中选择"注册系统",进入注册系统后,点击左侧"个 人信息核对"进行核对,如下图所示。

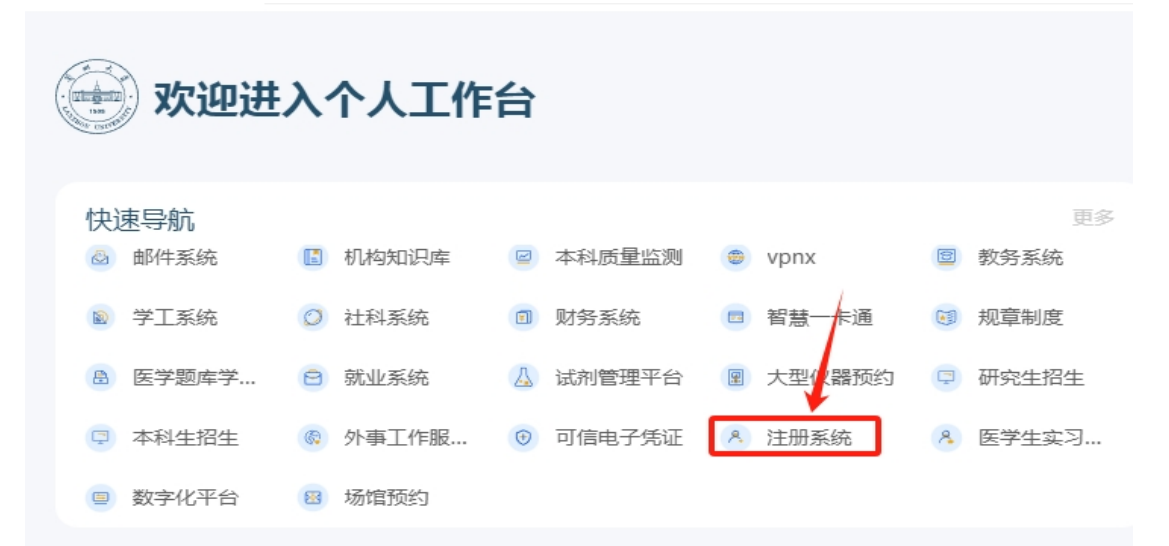

(二)个人信息核对页面进入

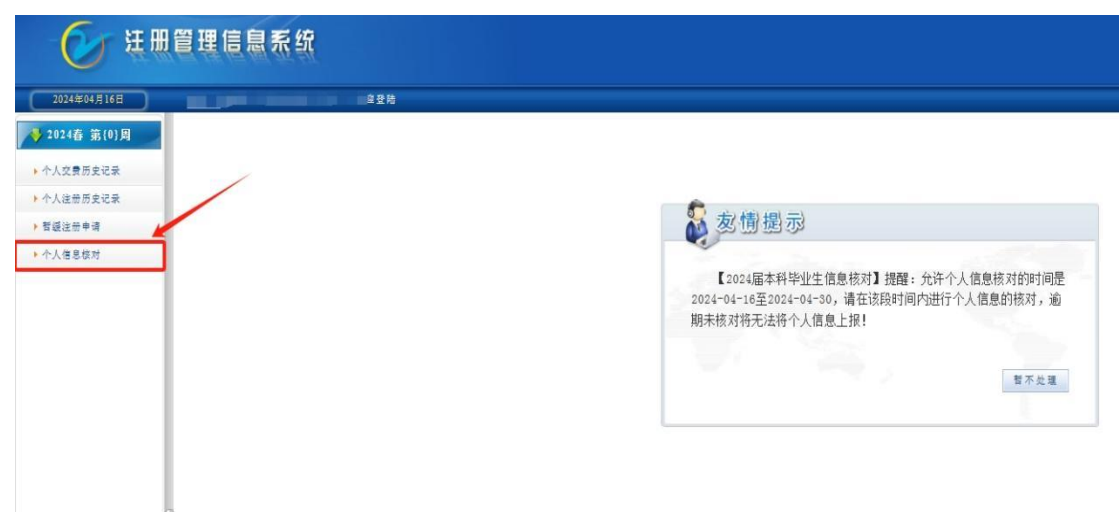

进入"个人信息核对"页面后务必认真阅读相关通知, 点击"开始核对"进入信息核对页面,操作流程如下图所示。

|                                                                                                    | - 1                                                              | `人信息核对 -                             |                            |                |         |         | -      |     |
|----------------------------------------------------------------------------------------------------|------------------------------------------------------------------|--------------------------------------|----------------------------|----------------|---------|---------|--------|-----|
| ▼ 个人信息核对列表                                                                                                    |                                                                  |                                      |                            |                |         |         | _      |     |
| 模对关型                                                                                                    | 核对时间收及说明                                                         | 使对状态                                 | 核对日期                       | 単数状态           | 审批时间    | 审批人     | 审批意见   | 製作  |
| 2024届本科毕业生信息核对                                                                                                    | 2024-04-16至2024-04-30                                            | 未核对                                  |                            | 未审批            |         |         | 1      | 0   |
| ▲ 说明:1."帮先发布核对通知和设置"的核对任高。不能进行核对也不能<br>2."先设置有对料规定"。"先规有对利用"或"已经过有对利用"或"已经过有对利用"。<br>3."当些有效对任何"是在规划、《我是有关,长线对过剩不能数<br>4. 如果管理系说置了"进行批判个人信息物对"。则对于当常核对 | 进行霍雪。<br>1. 创版对任务,不能进行组对。<br>对他不能霍雪。<br>1任务书,想"有学年学期未送册记录",则不能做) | 对也不能查看。                              |                            |                |         | 点击进     | λ      |     |
| 请仔细阅读通知<br>毕业生学籍信息核对是毕业工作中的重要环节,请各位同<br>面貌"字段,须各位同学向学院党委确认是否已成为"预备                                                                                     | 关于2024届毕业生与<br>学认真核对基本信息字段是否正确,如<br>党员"或"正式党员",确认后再如实            | ≥籍信息核对工作<br>□有问题请在"核对备<br>3进行更改并在"核对 | 乍的通知<br>注"一栏中写明<br>备注"栏中备注 | 修改前后数据信        | 息,并联系学院 | 完教秘老师进行 | 行审核备案。 | "政治 |
| 请各位同学按照相关工作通知要求认真按时完成。<br>注:教冬系统信息核对完成后,请各位同学容录学信砚。                                                                                                    | 确认本人学历昭片,如仍未讲行采集的                                                | 1. 请联系教条外赛睿                          | 法师, 联系由话                   | . 0931-8912031 | l       |         |        |     |
|                                                                                                    | я                                                                | 始核对                                  |                            | 点击进入           | 亥对页面    |         |        |     |

(三) 核对个人基本信息

进入核对页面后按照下图提示,认真核对个人基本信息。

|                   |                                                                                                    | - 2024届本科毕业生信息核对 个人信息核对 -                    |
|-------------------|----------------------------------------------------------------------------------------------------|----------------------------------------------|
| ▼ 个人信息核对          | 1                                                                                                    |                                              |
| 核对项目              | 核对摩信息(核对后)                                                                                                    |                                              |
| #9                |                                                                                                    |                                              |
| 姓名                |                                                                                                    | 海江技动项目中的名项令人信息 加州夕 出生日期 雜蛋 民族 证件是现等关键令人信     |
| 姓名拼音              | Territory .                                                                                                    | "明风惊灯项目干的皆项!"八信意,如定石、山王口朔、有贞、氏肤、证什与时寺大健于八信   |
| 出生日期              |                                                                                                    | ──→ 息字段有变化,请在下万核对备汪中汪明变更前、变更后的信息,并写明变更原因,提交后 |
| 報業                | 1000                                                                                                    | 联系学院教秘老师讲行审核备案                               |
| 民族                | 100                                                                                                    |                                              |
| 位别                |                                                                                                    |                                              |
| 政治面貌*             | 中国共产主义青年团团员 🗸                                                                                                    |                                              |
| 证件考码              | - Description of the second                                                                                                    | 5 如政治组织与学院党安端认后已受更为败奋党员或正式党员者,请住此任日中远洋       |
| 证件典型              | 居民族份证                                                                                                    | 正确的政治面貌,并在核对备注栏中写明何时变更为预备党员或正式党员。            |
| 入学年级              | 2020(8                                                                                                    |                                              |
| 入学目期              | 2020-09-01                                                                                                    |                                              |
| 医系                | and the second second sec |                                              |
| 年级                | 202048                                                                                                    |                                              |
| 学生类别              | 本料                                                                                                    |                                              |
| 专业                | 200                                                                                                    |                                              |
| 专业方向 -            |                                                                                                    |                                              |
| 转载                | and the second second sec | 如阮系、平级、专业、班级等信息有误的问学,请任核对备注中与明,并联系学阮教松进      |
| 校区                | 榆中校区                                                                                                    | 行审核备案                                        |
| 在簸状态              | ž                                                                                                    |                                              |
| 在校状态              | ž.                                                                                                    |                                              |
| 家庭电话              |                                                                                                    |                                              |
| 家庭部编              |                                                                                                    |                                              |
| 家庭住址              |                                                                                                    |                                              |
| 移动电话 *            |                                                                                                    |                                              |
| 电子邮箱 *            |                                                                                                    |                                              |
| 异助信息              | 2                                                                                                    |                                              |
| the second second |                                                                                                    |                                              |

(四)确认核对信息

核对完成后,按要求填写核对备注栏,勾选"我确认" 后点击提交,如下图所示。

| 关于2024届毕业生学籍信息核对工作的通知                                                                           |
|-------------------------------------------------------------------------------------------------|
| 毕业生学籍信息核对是毕业工作中的重要环节,请各位同学认真核对基本信息字段是否正确,如有问题请在"核对备注"一栏中写明修改前后数据信息,并联系学院教秘老师进行审核备案。"政           |
| 面貌"字段,须各位同学向学院党委确认是否已成为"预备党员"或"正式党员",确认后再如实进行更改并在"核对备注"栏中备注。                                    |
| 请各位同学按照相关工作通知要求认真按时完成。                                                                          |
| 注:教务系统信息核对完成后,请各位同学登录学信网,确认本人学历照片,如仍未进行采集的,请联系教务处聂睿老师,联系 <mark>播换,僧告终护壆成已信,写核对各注的同学。 勾</mark> 说 |
|                                                                                                 |
| □□□□□□□□□□□□□□□□□□□□□□□□□□□□□□□□□□□□□                                                           |

二、中国高等教育学生信息网学籍信息核对

学生在规定时间内自行登录中国高等教育学生信息网 (以下简称学信网,http://www.chsi.com.cn)核查个人学 籍信息,如信息有误请联系教务处,具体操作流程如下。

(一)"学信网"登录

复制链接 <u>http://www.chsi.com.cn</u>,进入"学信网"首页,如下图所示进入"个人信息页面"。

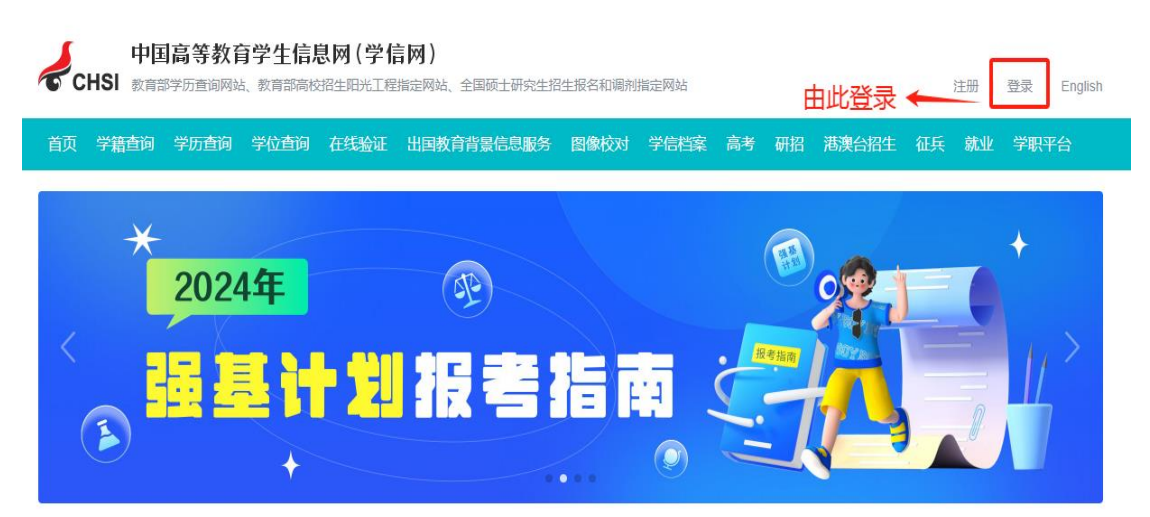

## (二)"学信网"毕业证图像校对流程

登录"学信网"后,进入"学信网"个人主页,按下图进行操作。

| HSI 中国高等教育                 | 学生信息网(学信网) 账号管理                                                     | 账号信息   退出               |
|----------------------------|---------------------------------------------------------------------|-------------------------|
| 账号信息<br>消息推送<br>解您账号       | <b>账号完善度</b><br>建议您完善学信网账号信息,以便于进行研招能免/统考、自主招生、兵役登记/应钮报名、大创网等系统的相关操 | 87.5%<br><sup>*:.</sup> |
| 登录日志                       | ● 手机号(已绑定) ■ 2绑定大陆地区手机的用户可进行图像校对、学籍/学历核验)                           | 修改                      |
| 学信档案<br>高等教育信息<br>在线验证报告   | <ul> <li>姓名</li> <li>国籍/地区 中国大陆</li> </ul>                          | 修改                      |
| 出国教育背景服务<br>出国报告发送<br>图像校对 | 证件类型/证件号码 中华人民共和国累民身份证 6***********5                                | 修改                      |
| 学校满意度<br>个人题评<br>研究生招生     | <ul> <li>密码 *********</li> <li>9 安全邮箱 绑定后,可通过此邮箱找回密码。</li> </ul>    | 修改<br>绑定                |
| 征兵振名<br>特殊类型招生             | 密保问题 已设置密保问题,可用于找回密码。                                               | 修改                      |
| 港澳台研究生招生                   | 点击图像校对,进入下一步页面                                                      |                         |

点击"毕业证图像校对"后,进入信息确认页面,如下 图所示。

| ルト 学信档案                      | 首页 高等教育                                  | 信息 在线验证报告 学》               | 万学位认证与成绩验证 出                | 国报告发送 调查/投票                                                                                                    | 职业测评 就业 ⑧ 个人中心。 |
|------------------------------|------------------------------------------|----------------------------|-----------------------------|----------------------------------------------------------------------------------------------------|-----------------|
|                              | <u>~</u> 2                               | 024届高校毕                    | 毕业生就业进                      | 展调查                                                                                                    |                 |
| ■<br>高等故育信息<br>学籍 学历 学位      | で<br>在线验证报告<br>査者 申請                     | ■ 三<br>学历学位认证与成绩验证<br>宣者   | 日本<br>田園報告券送<br>直看 次送版告 翻译件 | ようした 日本 (1997) (1997) (19977) (19977) (19977) (1997) (1997) (1997) (1997) (1997) (19 |                 |
| のffer<br>統出<br>実現代名明         | <ul> <li>学校满意度</li> <li>参与10票</li> </ul> | で<br>个人類修平<br>进入           |                             | 步:点击进入                                                                                                    |                 |
| 你想求职吗? 这里有                   | 适合你的职位                                   |                            |                             | 换一批   更多                                                                                                    |                 |
| <b>千人计划</b><br>5.5K-6.0K / 孝 | AZUL                                     | 千人计划<br>5.5K-6.0K / 本科及以上  | 营销<br>5.0K-                 | <b>管理岗</b><br>5.5K / 本科及以上                                                                                                    |                 |
| 营销管理岗<br>5.0K-5.5K / 本       | 料及以上                                     | 技术工程师<br>8.0K-20.0K / 本科及以 | 上 技术                        | <b>工程师</b><br>20.0K / 本科及以上                                                                                                    |                 |

进入个人信息确认页面后,请按下图所示步骤仔细核对 "学信网"照片与个人学籍信息。

|          |   | 姓名:                      |                                                  | 性别:                                        | 女                           |
|----------|---|--------------------------|--------------------------------------------------|--------------------------------------------|-----------------------------|
| <b>_</b> |   | 出生日期:                    | $\mathbf{H}_{i} = \mathbf{H}_{i} \mathbf{H}_{i}$ | 民族:                                        | 汉族                          |
|          |   | 证件号码:                    |                                                  | 学校名称:                                      | 兰州大学                        |
| 录取照片     | 1 | 层次:<br>2<br>学制:<br>学习形式: | 本科<br>确认个人信息员<br>联系学附<br><sup>普通全日制</sup>        | <sub>专业:</sub><br>是否正确,如有i<br>完教秘老师<br>分院: | い<br>可<br>一<br>更<br>音通      |
|          |   | 系所:<br>学写                | 767                                              | 班级:<br>入学日期:                               | 2020水文与水资源工程<br>2020年09月13日 |
| 学历照片     |   | 预计毕业日期:                  | 2024年07月01日                                      | 学籍状态:                                      | 在籍(注册学籍)                    |

## (三)注意事项

**未进行学历照片采集的学生**,请及时联系教务处,"学信 网"图像务必于4月底前采集完成,如后续出现未采集照片 等问题,会影响毕业以及学士学位授予,务必重点关注。 **已联系新华社更换学历照片的学生,**确认"学信网"学 历照片为最后一次采集的照片,且确保学院教学秘书老师手 中的纸质照片为本人最新版学历照片。如出现不一致的问题, 请及时联系教务处,否则将影响学历、学位证书在"学信网" 的认证。

## 三、核对工作说明

本科生信息来源于各省级招生主管部门的招生信息,
 因此关键信息无有效证明不可更改。

 注册管理信息系统中政治面貌有误,可向本学院教秘 老师提出信息变更申请,资料审核无误,方可变更。

3.如学生在校期间姓名、证件类型、证件号码、民族等关键信息变更,但注册管理信息系统与"学信网"都未变更,需将变更证明(个人申请、户口本复印件、本人身份证复印件和能证明变更前后为同一人的其他证明等)通过邮件方式提供给学院。由学院统一将证明材料报送教务处。教务处不单独受理学生提交的证明材料。

4.港澳台学生注意名字的简体字、繁体字、证件类型及 证件号码。规范的证件号:港澳地区学生为港澳地区身份证 号码;华侨学生为护照号;台湾学生为台湾居民往来大陆通 行证(台胞证)号码。请此类学生注意核对证件类型是否与 所持证件名称一致。

5. "学信网"是教育部指定学历查询网站,需要学生本 人实名注册,该账户将用于之后的学历、学位信息查询,请 学生注册后妥善保管,部分无法正常注册、使用的学生可以 查看"学信网"的帮助文档、关注"学信网"微信公众号

5

(chsi\_chesicc) 在线咨询 (010-67410388) 或咨询发邮件 (kefu@chsi.com.cn),此外"学信网"不受理现场咨询。

教务处联系人:教务管理办公室聂睿老师 联系邮箱: <u>jxk@1zu.edu.cn</u> 联系电话: 0931-8912031、0931-5292748